## How to Restart SedonaSync v10.0

Last Modified on 09/16/2024 5:35 pm EDT

When a customer's SedonaSync application stopped running. Someone will need to restart the services. This happens when the SQL server is re-started.

How to restart SedonaSync steps.

- 1. Open Services module
- 2. GO to SedonaSync Service and right click
- 3. After you right-click and see the options available choose RESTART, this will start your SedonaSync

| Services                 |                                                              |                                                                                                    |                                                                                                    |                                                                                             |                                                     |                                                                                                    |                                                                                                    | _ | × |
|--------------------------|--------------------------------------------------------------|----------------------------------------------------------------------------------------------------|----------------------------------------------------------------------------------------------------|---------------------------------------------------------------------------------------------|-----------------------------------------------------|----------------------------------------------------------------------------------------------------|----------------------------------------------------------------------------------------------------|---|---|
| File Action View         | Help                                                         |                                                                                                    |                                                                                                    |                                                                                             |                                                     |                                                                                                    |                                                                                                    |   |   |
| (+ +) 🗊 🖸                | R 🕞 🛛 📷 🕨 🖩 💷 🕨                                              |                                                                                                    |                                                                                                    |                                                                                             |                                                     |                                                                                                    |                                                                                                    |   |   |
| 🔍 Services (Local)       | Services (Local)                                             |                                                                                                    |                                                                                                    |                                                                                             |                                                     |                                                                                                    |                                                                                                    |   |   |
|                          | SedonaSync Service                                           | Name                                                                                                    |                                                                                                    | Description                                                                                 | Status                                              | Startup Type                                                                                                    | Log On As                                                                                                    |   | ^ |
| 2                        | Stop the service<br>Pause the service<br>Restart the service | Secure Socket Tunne     Security Accounts M     SedonaEFTService     SedonaService     SedonaSync Service     Sensor Data Serv     Sensor Service     Sensor Service     Sensor Service     Smart Card     Smart Card Devi     Smart Card Devi     Smart Card Devi     Smart Card Rem     SNMP Trap     Software Protect     Special Administ     Spot Verifier | Start<br>Stop<br>Pause<br>Resume<br>Restart<br>All Tasks<br>Refresh<br><b>Propert</b><br>Help<br>Daemon | Provides su The startup Running Provides su Running Running Running Running Running tites . | Running<br>Running<br>Running<br>Running<br>Running | Manual<br>Automatic<br>Automatic<br>Automatic (Delayed Start)<br>Manual (Trigger Start)<br>Manual (Trigger Start)<br>Automatic<br>Automatic<br>Disabled<br>Manual (Trigger Start)<br>Manual<br>Manual<br>Automatic (Delayed Start, Trigg<br>Manual<br>Manual (Trigger Start)<br>Manual<br>Manual (Trigger Start) | Local Service<br>Local Syste<br>Local Syste |   |   |
|                          |                                                              | SQL Server (MSSQLSERVER) Provides sto     SQL Server Agent (MSSQLS     Executes jo     SQL Server Browser     Provides SQ     SQL Server CEIP service (MS     CEIP service                                                                                                    |                                                                                                    |                                                                                             | Running                                             | Automatic<br>Disabled<br>Disabled<br>Automatic                                                                                                    | NT Service<br>Network S<br>Local Service<br>NT Service                                                                                                    |   | ~ |
|                          | Extended Standard                                            |                                                                                                    |                                                                                                    |                                                                                             |                                                     |                                                                                                    |                                                                                                    |   |   |
| Stop and Start service S | SedonaSync Service on Local Computer                         |                                                                                                    |                                                                                                    | 0                                                                                           |                                                     |                                                                                                    |                                                                                                    |   |   |